## **RX3041**

# Руководство по быстрой установке

#### 1 Введение

Поздравляем с приобретением роутера ASUS RX3041. Этот роутер, является высококачественным и надежным устройсвом интернет маршрутизации, разрешает множеству пользователей разделять интернет-соединение через кабельный или ADSL модем.

Просто установите роутер, подключите кабельный/DSL модем, и без проблем используте интернет. Роутер работает также хорошо как 10/100Mbps 4-портовый Ethernet коммутатор, с автоматической поддержкой MDI/MDIX, позволяя вам использовать кабель категории 5 для соединения с другими роутерами/коммутаторами. Роутер обеспечивает решение для малого и среднего бизнеса и реализацию для дома/малого офиса, предоставляя вам сеть сегодня, и удобное наращивание сети завтра.

#### 1.1 Характеристики и преимущества

#### • Легкий мастер установки

Пользователи могут легко настроить роутер, слелав только 3 шага.

#### • Дружественный веб-интерфейс пользователя

Дружественный интерфейс позволяет пользователям легко настроить роутер.

#### • Поддержка DHCP сервера

Эта функция обеспечивает динамическую IP адресацию ПК и других устройств. Роутер может действовать как DHCP сервер в вашей сети.

#### • Поддержка узлов DMZ

Каждый ПК в вашей сети может быть настроен для коммуникации с серверами или пользователями в интернет.

#### • Поддержка РРТР и РРРоЕ

Интернет соединение (WAN порт) поддерживает PPPoE (PPP over Ethernet) и PPTP (Point-to-Point Tunnel Protocol), так же хорошо как прямое соединение.

### 1.2 Комплект поставки

- Роутер RX3041
- Адаптер питания

- СD включая руководство пользователя на всех языках
- Руководство пользователя

## 1.3 Введение

#### 1.3.1 Передняя сторона

На передней стороне находятся индикаторы, которые показывают состояние устройства.

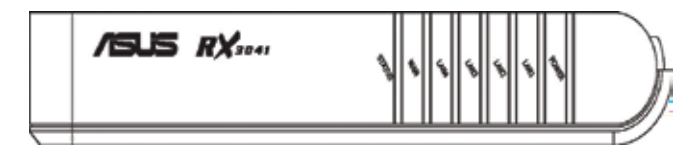

| Индикатор | Цвет    | Состояние | Описание              |
|-----------|---------|-----------|-----------------------|
| POWER     | Зеленый | горит     | Устройство вклюсчено. |
|           |         | не горит  | Нет питания.          |
| LAN(1-4)  | Зеленый | горит     | Связь установлена.    |
|           |         | мигает    | Передача данных.      |
| WAN       | Зеленый | горит     | Связь установлена.    |
|           |         | мигает    | Передача данных.      |
| STATUS    | Зеленый | горит     | Устройство зависло.   |
|           |         | мигает    | Устройство готово.    |

#### 1.3.2 Передняя панель

На задней стороне находятся порты и разъем питания.

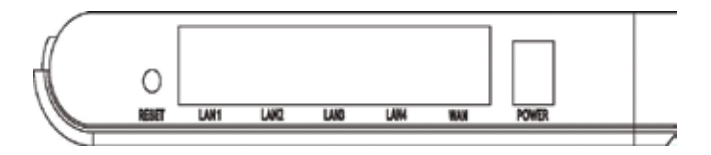

| Название  | Описание                                                                                                    |
|-----------|----------------------------------------------------------------------------------------------------|
| POWER     | Разъем питания для подключения адартера питания.                                                                                                    |
| WAN       | WAN порт для подключения устройства WAN, такого как ADSL<br>модем или модем для выделенных линий.                                                                                              |
| LAN (1-4) | Порты для подключения ваших ПК или подключения ваших<br>хабов/коммутаторов, используя Ethernet кабель.                                                                                         |
| RESET     | Кнопка сброса:<br>1. Сброс к заводским установкам, если нажать и удерживать<br>кнопу в течении 7 секунд.<br>2. Перезагрузка устройства, если нажать и удерживать кнопку<br>в течении 4 секунд. |

#### 1.4 Системные требования

- Один или больше ПК (настольный или ноутбук) с интерфейсом Ethernet.
- На всех ПК должен быть устроен протокол TCP/IP.
- Действующий доступ в интернет и модем для выделенных линий или ADSL модем.
- Сетевые кабели 10/100BaseT с разъемами RJ-45.
- Система с MS Internet Explorer ver. 5.0 или старше, или Netscape Navigator ver. 4.7 или старше.

#### 1.5 Инструкции по установке

- 1) Выключите питание роутера и ADSL модема.
- 2) Подключите к LAN портам сетевые кабели.
- Подключите модем для выделенных линий или ADSL модем к WAN порту роутера.
- Сначала включите питание модема для выделенных линий или ADSL модема, затем включите питание роутера.
- 5) Проверьте индикаторы.
  - a) POWER должен гореть при подключенном питании.
  - b) LAN должен гореть для каждого активного соединения.
  - c) WAN должен гореть при подключенном модеме для выделенных линий или ADSL модеме.

## 2 Настройка ПК

Пользователю необходимо настроить TCP/IP, настройку интернет доступа для каждой системы подключенной к RX3041. Роутер RX3041 по умолчанию работает как DHCP сервер, автоматически назначая IP адреса для каждой системы. Если пользователь выберет для клиентов фиксированную IP адресацию, то в поле адрес шлюза нужно установить IP адрес роутера и в поле адрес DNS нужно установить IP адрес предоставленный вашим ISP.

#### 2.1 Установка TCP/IP

#### 2.1.1 Настройка TCP/IP для Windows 9x/ME

 а) Выберите "Start -> Control Panel -> Network", для появления следующего окна:

| Network                                                                                                    | ? ×   |
|----------------------------------------------------------------------------------------------------|-------|
| Configuration   Identification   Access Control                                                                                                    | 1     |
| The following network components are installed:                                                                                                    |       |
| <ul> <li>Client for Microsoft Networks</li> <li>Dial-Up Adapter</li> <li>SiS 900 PCI Fast Ethernet Adapter</li> <li>TCP/IP -&gt; Dial-Up Adapter</li> <li>TCP/IP -&gt; SiS 900 PCI Fast Ethernet Adapter</li> </ul> |       |
| Add Remove Properties                                                                                                    |       |
| Windows Logon                                                                                                    | -     |
| Eile and Print Sharing                                                                                                    |       |
| Description<br>TCP/IP is the protocol you use to connect to the Internet a<br>wide-area networks.                                                                                                    | nd    |
| OKCa                                                                                                    | ancel |

b) Щелкните "Properties" для появления следующего окна:

| CP/IP Properties                                                                 |                                                 |                                            |                                       |                                              | ? >        |
|----------------------------------------------------------------------------------|-------------------------------------------------|--------------------------------------------|---------------------------------------|----------------------------------------------|------------|
| Bindings                                                                         | Adv                                             | anced                                      | 1                                     | NetBIOS                                      |            |
| DNS Configuration                                                                | Gateway                                         | WINS C                                     | onfigurati                            | ion IP Ad                                    | dress      |
| An IP address can<br>If your network do<br>your network admi<br>the space below. | i be automat<br>es not auton<br>nistrator for s | ically assig<br>natically as<br>an addres: | gned to th<br>sign IP a<br>s, and the | nis compute<br>addresses, a<br>en type it in | ır.<br>ask |
| Obtain an IP                                                                     | address aut                                     | omatically                                 |                                       |                                              |            |
| C Specify an IF                                                                  | Paddress:                                       |                                            |                                       |                                              |            |
| IP Address:                                                                      |                                                 |                                            |                                       |                                              |            |
| S <u>u</u> bnet Mas                                                              | k:                                              |                                            |                                       |                                              |            |
| Detect conn                                                                      | ection to ne                                    | twork med                                  | ia                                    |                                              |            |
|                                                                                  |                                                 |                                            | 24                                    | 1 .                                          |            |
|                                                                                  |                                                 |                                            | UK                                    | Can                                          | cel        |

- Если вы решили использовать DHCP, выберите "Obtain an IP address automatically", затем нажмите "OK" для сохраниения ваших установок. После перезагрузки системы, роутер присвоит ей IP адрес.
- Если вы решили использовать фиксированный IP адрес, выберите "Specify an IP address", и введите правильный IP адрес и маску подсети.

с) Выберите закладку "Gateway" и введите правильный адрес шлюза в поле "New gateway", затем нажмите "Add":

| P/IP Properties                                                             |                                                          | 2                                                    |
|-----------------------------------------------------------------------------|----------------------------------------------------------|------------------------------------------------------|
| Bindings<br>DNS Configuration                                               | Advanced                                                 | NetBIOS                                              |
| The first gateway<br>The address order<br>machines are user<br>New gateway. | in the Installed Gatew<br>in the list will be the o<br>1 | ay list will be the default.<br>arder in which these |
|                                                                             | ·                                                        | Add                                                  |
| Turranco Barewa                                                             |                                                          | empve                                                |
|                                                                             |                                                          |                                                      |
|                                                                             |                                                          |                                                      |
|                                                                             |                                                          | DK Cancel                                            |

d) Выберите закладку "DNS Configuration" и там выберите "Enable DNS", введите DNS адрес предоставляемый вашим ISP в поле "DNS Server Search Order", затем нажмите "Add":

| P/IP Proportions              |                 |        |                 | <u>1</u>                 |
|-------------------------------|-----------------|--------|-----------------|--------------------------|
| Bindings<br>DNS Configuration | Advi<br>Gateway | wins ( | <br>Configurati | NetBIDS<br>on IP Address |
| C Djsable DNS                 |                 |        |                 |                          |
| Enable DNS                    |                 |        |                 |                          |
| Host                          | _               | Domai  | n: [            | _                        |
| DNS Server Seat               | h Order -       |        | - 61            |                          |
|                               |                 |        | ≜dd             |                          |
|                               |                 |        | Bomey           | n                        |
|                               |                 | 14     |                 |                          |
| Domain Suffix Sea             | arch Order -    |        |                 |                          |
|                               |                 |        | Add             |                          |
|                               |                 |        | Henry           | 0                        |
|                               |                 |        |                 |                          |
| 1                             |                 |        |                 | )                        |
|                               |                 |        | OK              | Cancel                   |

#### 2.1.2 HactpoйкaTCP/IP для Windows NT4.0

 а) Выберите "Control Panel -> Network", выберите закладку "Protocols", затем выберите "TCP/IP protocol":

| NetBEUI Pr                                                         | iotocol<br>K/SPK Compatibl                                    | le Transport                            |                           |
|--------------------------------------------------------------------|---------------------------------------------------------------|-----------------------------------------|---------------------------|
| TCP/IP Pig                                                         | tBI05                                                         |                                         |                           |
|                                                                    |                                                               |                                         |                           |
|                                                                    |                                                               |                                         |                           |
| Add                                                                | Bemove                                                        | Properties_                             | Updete                    |
| Description:<br>Transport Con<br>area network (<br>diverse interco | trol Protocol/Inte<br>protocol that prov<br>prinected network | met Protocol. The<br>rides communicatio | default wide<br>in across |
|                                                                    |                                                               |                                         |                           |
|                                                                    |                                                               |                                         |                           |

b) Нажмите "Properties", появится следующее окно:

| licrosoft TCP/IP P                                                               | roperties                                                         |                                                     | 2 ×                                            |
|----------------------------------------------------------------------------------|-------------------------------------------------------------------|-----------------------------------------------------|------------------------------------------------|
| IP Address DNS                                                                   | WINS Address                                                      | DHCP Relay                                          | Routing                                        |
| An IP address can<br>by a DHCP server<br>ask your network of<br>the space below. | be automatically an<br>If your network do<br>administrator for an | isigned to this<br>les not have a<br>address, and t | network card<br>DHCP servet,<br>hen type it in |
| Adapter:                                                                         | 139/810x Family Fa                                                | at Ethernet Ni                                      | · •                                            |
| 🕫 Obtain an IF                                                                   | address from a DH                                                 | ICP server                                          |                                                |
| C Specily an I                                                                   | P address                                                         |                                                     |                                                |
| (P Address                                                                       |                                                                   |                                                     |                                                |
| Gybriet Meele                                                                    |                                                                   |                                                     |                                                |
|                                                                                  | × [                                                               |                                                     |                                                |
|                                                                                  |                                                                   |                                                     |                                                |
|                                                                                  |                                                                   |                                                     | Advanced                                       |

- Выберите используемую сетевую карту в поле "Adapter".
- Если вы решили использовать IP адрес от роутера, выберите "Obtain an IP address from a DHCP server".
- Если вы решили использовать фиксированный IP адрес, выберите "Specify an IP address". Введите правильный IP адрес и маску подсети в поля "IP Address" и "Subnet Mask".
- В поле "Default Gateway" установите IP адрес роутера.

c) Выберите закладку "DNS", нажмите "Add" под списком"DNS Service Search Order", введите DNS адрес предоставляемый вашим *ISP*.

| out Name:     |              | Domain: |          |
|---------------|--------------|---------|----------|
| DNS Service   | Search Order | I.      |          |
|               |              |         | Upt      |
| Add           | ER.          | Remoye  | 10000100 |
| Domain Suffix | Search Order |         |          |
|               |              |         | Upt      |
|               | 10000        | 1       | 1        |

#### 2.1.3 Настройка TCP/IP для Windows 2000

a) ВыбР15ерите "Start -> Control Panel-> Network and Dialup Connection" правой кнопкой щелкните на "Local Area Connection" и выберите "Properties":

| onnect using:   SiS 900-Based PCI Fast Ethernet Adapter                                                                                                    | neral                                                                                                    |                                                                                                    |                              |            |
|----------------------------------------------------------------------------------------------------|----------------------------------------------------------------------------------------------------|----------------------------------------------------------------------------------------------------|------------------------------|------------|
| SiS 900-Based PCI Fast Ethernet Adapter  Conligu greponents checked are used by this connection:  Client for Microsoft Networks  File and Printer Sharing for Microsoft Networks  Install  Install  Install  Properties Description Transmission Control Protocol/Internet Protocol. The default wide area network protocol that provides communication across diverse interconnected networks.  Shogy icon in taskbar when connected | onnect using:                                                                                                    |                                                                                                    |                              |            |
| Contigue     genponents checked are used by this connection:     Client for Microsoft Networks     File and Printer Sharing for Microsoft Networks     Install     Lininstall     Properties     Description     Transmission Control Protocol/Internet Protocol. The default     wide area network protocol that provides communication     across diverse interconnected networks.     Shogy icon in taskbar when connected         | SiS 900-Based                                                                                                    | PCI Fast Ethernet Adap                                                                                                    | ner                          |            |
| genponents checked are used by this connection:                                                                                                    |                                                                                                    |                                                                                                    | Confi                        | ioure      |
| Client for Microsoft Networks  File and Printer Sharing for Microsoft Networks  Instalt  Instalt  Instalt  Instalt  Properties  Description  Transmission Control Protocol/Internet Protocol. The default wide area network protocol that provides communication across diverse interconnected networks.  Show icon in taskbar when connected                                                                                         | omponents checked                                                                                                    | are used by this conne                                                                                                    | action:                      |            |
| File and Printer Sharing for Microsoft Networks     Install     Install Properties     Description     Transmission Control Protocol/Internet Protocol. The default     wide area network protocol that provides communication     across diverse interconnected networks.     Shogy icon in taskbar when connected                                                                                                    | Client for Micro                                                                                                    | pooft Networks                                                                                                    | 60000112                     | _          |
| Install Install Properties Install Properties Description Transmission Control Protocol/Internet Protocol. The default wide area network protocol that provides communication across diverse interconnected networks. Show icon in taskbar when connected                                                                                                    | File and Printe                                                                                                    | r Sharing for Microsoft                                                                                                    | Networks                     |            |
| Install Uninstall Properties Description Transmission Control Protocol/Internet Protocol. The default wide area network protocol that provides communication across diverse interconnected networks. Show icon in taskbar when connected                                                                                                    |                                                                                                    |                                                                                                    |                              |            |
| Install Uninstall Properties Description Transmission Control Protocol/Internet Protocol. The default wide area network protocol that provides communication across diverse interconnected networks. Show icon in taskbar when connected                                                                                                    | S Internet Protoc                                                                                                    | col (TCP/IP)                                                                                                    |                              |            |
| Description<br>Transmission Control Protocol/Internet Protocol. The default<br>wide area network protocol that provides communication<br>across driverse interconnected networks.<br>Show icon in taskbar when connected                                                                                                    | 🗹 🚰 Internet Protoc                                                                                                   | col (TCP/IP)                                                                                                    |                              |            |
| Transmission Control Protocol/Internet Protocol. The default<br>wide area network protocol that provides communication<br>across diverse interconnected networks.                                                                                                    | Install                                                                                                    | tol (TCP/IP)                                                                                                    | Pjoperti                     | 00         |
| Show icon in taskbar when connected                                                                                                    | Install                                                                                                    | Uninstal                                                                                                    | Pjoperti                     | es         |
|                                                                                                    | Instalt<br>Description<br>Transmission Contec<br>wide area network p<br>across diverse intere                         | Uninstall                                                                                                    | Propertie<br>tocol. The defa | es<br>uit  |
|                                                                                                    | Install<br>Description<br>Transmission Contro<br>wide area network p<br>across diverse interse<br>Shogy icon in taskt | Uninstall<br>Uninstall<br>of Protocol/Internet Pro<br>protocol that provides o<br>connected networks.<br>bar when connected | Propertie<br>tocol. The defa | os<br>Luit |

b) Выберите "Internet Protocol (TCP/IP)" для используемой сетевой карты, затем нажмите "Properties", появится следующее окно.

| ou can get IP settings assigne<br>is capability. Otherwise, you n<br>re appropriate IP settings. | d automatically if your net<br>sed to ask your network a | work supports<br>administrator for |
|--------------------------------------------------------------------------------------------------|----------------------------------------------------------|------------------------------------|
| Collain an IP address auto                                                                       | matically                                                |                                    |
| C Uge the following IP addre                                                                     | 41.                                                      |                                    |
| (P.address                                                                                       |                                                          |                                    |
| Sybret mask                                                                                      |                                                          | 12.                                |
| Default gateway                                                                                  |                                                          | 10                                 |
| Obtain DNS server addres                                                                         | s automatically                                          |                                    |
| C Use the following DNS set                                                                      | ver addresses:                                           |                                    |
| Elefened DNS server                                                                              |                                                          |                                    |
| Alternate DNS-server                                                                             |                                                          |                                    |
|                                                                                                  |                                                          | Advanced                           |

- Если вы решили использовать IP адрес от роутера, выберите "Obtain an IP address automatically".
- Если вы решили использовать фиксированный IP адрес, выберите "Use the following IP address" и введите правильный IP адрес и маску подсети в поля "IP Address" и "Subnet Mask".

- В поле "Default Gateway" установите IP адрес роутера.
- Если поля DNS сервера пусты, выберите "Use the following DNS server addresses" и введите DNS адреса предоставляемые вашим ISP, затем нажмите "OK".

#### 2.1.4 Настройка TCP/IP for Windows XP

а) Нажмите"Start", выберите "Start", выберите "Control Panel
 –> Network Connection" правой кнопкой щелкните на "Local Area Connection" и затем выберите "Properties".

|                              | Authenticati                                                                                      | on A              | Advanced                                                                          |                   |              |
|------------------------------|---------------------------------------------------------------------------------------------------|-------------------|-----------------------------------------------------------------------------------|-------------------|--------------|
| Connec                       | t using:                                                                                          |                   |                                                                                   |                   |              |
| -                            | is 900-Based                                                                                      | PCI               | Fast Ethernet Ar                                                                  | dapter            |              |
|                              | Client for Mi                                                                                     | crosol<br>vier Si | t Networks                                                                        | off Networks      |              |
| N N                          | QoS Packe<br>Internet Pro                                                                         | t Sche            | eduler<br>TCP/IPI                                                                 |                   |              |
|                              | QoS Packel                                                                                        | t Schu            | sduler<br>TCP/IPI                                                                 | Proper            | ties         |
| Desc<br>Tran<br>wide<br>acro | QoS Packel<br>Internet Pro<br>pstal<br>iption<br>smission Cont<br>area network<br>as diverse inte | t Sohe            | Uninatal<br>Uninatal<br>blocol/Internet P<br>coll that provide<br>sected networks | Protocol. The def | ties<br>ault |

#### b) Выберите "Internet Protocol (TCP/IP)", затем нажмите

"Properties", появится следующее окно.

| Internet                      | Protocol (TCP/IP) Properties                                                                                        | 2 🚺                                                 |
|-------------------------------|----------------------------------------------------------------------------------------------------|-----------------------------------------------------|
| General                       | Alternate Configuration                                                                                             |                                                     |
| You ca<br>this cap<br>the app | n get IP settings assigned automatically it<br>vability. Otherwise, you need to ask your r<br>vopriate IP settings. | your network supports<br>network, administrator for |
| 00                            | otain an IP address automatically                                                                                   |                                                     |
| OU                            | e the following IP address:                                                                                         |                                                     |
| JP as                         | there .                                                                                                    |                                                     |
| 1 sta                         | vet mark.                                                                                                    |                                                     |
| Deta                          | uk genney:                                                                                                    |                                                     |
| 00                            | ptain DNS server address automatically                                                                              |                                                     |
| OU                            | ag the following DNS server addresses:                                                                              |                                                     |
| Prote                         | ered DNS server:                                                                                                    |                                                     |
| dan                           | rule DNS serves                                                                                                    |                                                     |
| -                             | 0                                                                                                    | Advanced.                                           |

- Если вы решили использовать IP адрес от роутера, выберите "Obtain an IP address automatically".
- Если вы решили использовать фиксированный IP адрес, выберите "Use the following IP address" и введите правильный IP адрес и маску подсети в поля "IP Address" и "Subnet Mask".
- В поле "Default Gateway" установите IP адрес роутера.

• Если поля DNS сервера пусты, выберите "Use the following DNS server addresses" и введите DNS адреса предоставляемые вашим ISP, затем нажмите "OK".

## 3 Настройка роутера через браузер

Роутер имеет утилиту настройки через веб-интерфейс. Пользователи могут получить доступ к утилите настройки с любой системы, входящей в сеть. Для наилучших результатов, испоьзуйте Microsoft Internet Explorer 5.0 или старше, или Netscape Navigator 4.7 или старше.

Перед настройкой вашего роутера, вы должны получить следующую информацию от вашего **ISP**:

- а) Ваш **ISP** выделяет вам статический IP адрес или динамический? Если статический, то какой?
- b)Ваш **ISP** использует **PPPoE** ? Если да, то какое ваше имя пользователя и пароль для **PPPoE**?

Если вы не уверены относиттельно вышеупомянутых вопросов, пожалуйста свяжитесь с вашим ISP.

#### 3.1 Веб-управление

Для использования веб-утилиты, запустите ваш браузер (MS IE 5.0 или старше, Netscape Navigator 4.7 или старше).

*Шаг 1:* Введите в адресное поле IP адрес роутера (по (умолчанию http://192.168.1.1), и нажмите клавишу "Enter ":

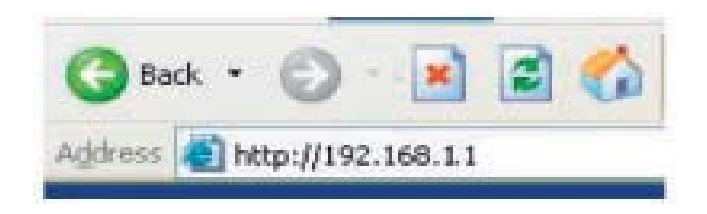

Шаг 2: При появлении окна, введите имя пользователя "admin" и пароль по умолчанию "admin", затем нажмите "OK" для входа в утилиту.

| Connect to 19 | 2.168.10.1           | ? 🛛    |  |  |
|---------------|----------------------|--------|--|--|
| 7             |                      |        |  |  |
| User name:    | 1 admin              | ~      |  |  |
| Password:     | ••••                 |        |  |  |
|               | Remember my password | Cancel |  |  |

#### 3.2 Мастер

Следующее окно позволяет пользователю установить основные настройки роутера, такие как имя узла, имя домена, часовой пояс и переход на летнее время. Нажмите "Next" для коррекции.

|                                                                                                    | ASUS RX3041                                                                                                    |  |
|----------------------------------------------------------------------------------------------------|----------------------------------------------------------------------------------------------------|--|
| /505 /                                                                                                    | Aut Name ADLS ROOKL                                                                                                    |  |
| Wizard                                                                                                    | + Wizard                                                                                                    |  |
| 9 System                                                                                                    | Heal Name (CON)                                                                                                    |  |
| 9-136<br>9-147                                                                                                    | Domain Name                                                                                                    |  |
| & feenal                                                                                                    | Time Zone (CPT+00:00) Hong Kong, Feth, Singapore, Taloni                                                                                                    |  |
| Autorg     Unof     DOAS                                                                                           | Daylight Seeing C public from TR # 2 2 To 10772 2                                                                                                    |  |
| System     System     System     System     System     System     System     System     System     DONS     Logout | Neet Name<br>Domain Name<br>Time Zone<br>Deploy Neeting (VDT-00100) Hoop Korg, heth, Sequent, Tates<br>Deploy Neeting (VDT-00100) Hoop Korg, heth, Sequent, Tates<br>Deploy Neeting (VDT-00100) Hoop Korg, heth, Sequent, Hoop Korg, heth, Sequent, Hoop Korg, heth, Sequent, Hoop Korg, heth, Sequent, Hoop Korg, heth, Sequent, Hoop Korg, heth, Sequent, Hoop Korg, heth, Sequent, Hoop Korg, heth, Sequent, Hoop Korg, heth, Hoop Korg, heth, Hoop Korg, heth, Hoop Korg, heth, Hoop Korg, heth, heth, heth, heth, heth, heth, heth, heth, heth, heth, heth, heth, heth, heth, heth, heth, heth, heth, heth, heth, heth, heth, heth, heth, heth, heth, heth, heth, heth, heth, heth, heth, heth, heth, heth, heth, heth, heth, heth, heth, heth, heth, heth, heth, heth, heth, heth, he |  |

Host Name: Ввод имени узла, если это предусмотрено ISP (По умолчанию: *RX3041 Router*).

Domain Name: Ввод имени домено, если это предусмотрено ISP.

**Time Zone:** Выбор часового пояса. Роутер устанавливает время, основываясь на вашем выборе.

**Daylight Saving:** Роутер также может переходить на летнее время. Если вы хотите использовать эту функцию, установите галочку для разрешения летнего времени.

Next: Нажмите "Next" для коррекции WAN установок.

Следующее окно позволяет пользователю определить тип WAN соединения, такого как модем для выделенных линий, х**DS**L с фиксированным IP, или PPPoE х**DSL**. После настройки соединения, нажмите **Next** для коррекции **DNS** установок.

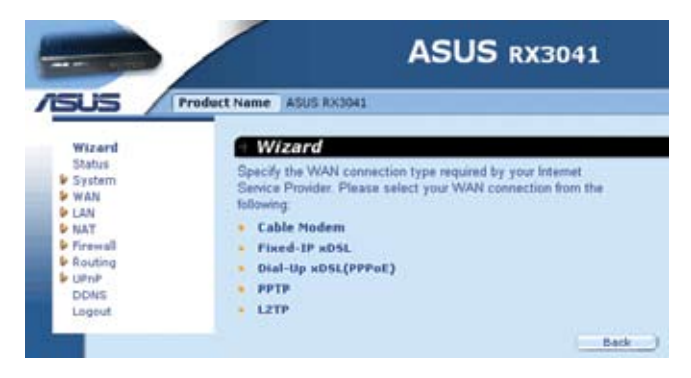

**Cable Modem:** Если ваш раутер подключен к кабельному модему, щелкните Cable Modem для разрешения/запрещения клонирования MAC (MAC адрес предоставляется вашим ISP).

**Fixed-IP x DSL:** Если ваш раутер подключен xDSL с фиксированным IP, щелкните Fixed-IP xDSL для ввода IP адреса и адреса шлюза, предоставляемых ISP.

**Dial-Up x DSL (PPPoE):** Если ваш раутер подключен к коммутируемому xDSL, щелкните Dial-Up xDSL для ввода информации о входе, предоставляемой ISP.

**PPTP:** Если ваш раутер подключен через PPTP, щелкните PPTP для ввода информации о входе, предоставляемой ISP.

**L2TP:** Если ваш раутер подключен через L2TP, щелкните L2TP для ввода информации о входе, предоставляемой ISP.

Вы можете корректировать установки DNS только если вы включили DNS сервер на странице настройки WAN. После изменения настройки DNS, щелкните Finish для применения установок DNS.

|                                                             | ASUS RX3041                         |     |        |     |     |  |
|-------------------------------------------------------------|-------------------------------------|-----|--------|-----|-----|--|
| sus / 🖻                                                     | edect Name ASUS RX3041              |     |        |     |     |  |
| Wizard                                                      | + WAN / DNS                         |     |        |     |     |  |
| Status<br>System                                            | Static DNS Server                   | Б   | Enable |     |     |  |
| -Connection                                                 | Domain Name Server<br>(DNS) Address | 0   | . 0    | 0   | 0   |  |
| ₽ LAN<br>₽ NAT                                              | Secondary DNS Address (optional)    | 0   | . 0    | . 0 | . 0 |  |
| <ul> <li>Firewall</li> <li>Routing</li> <li>UPoP</li> </ul> | ()                                  | Can | cel_)  |     |     |  |